# KT Bankverbindungen | Stammdaten

| MPAREX - Stuttgart                                                                                                    |                              |                  |                                             |                      |                           | - • ×                                                                                                    |
|----------------------------------------------------------------------------------------------------|------------------------------|------------------|---------------------------------------------|----------------------|---------------------------|----------------------------------------------------------------------------------------------------|
| Stammdaten<br>Kostenträger: AOK - Ulm-Biberach                                                                                                    | Suche                        | P → Breichen     | n Drucken Anlegen Aus                       | P 🛖 Uoriges Nächstes | Kogieren Löschen Neuls    | aden Mehr administrator Fernvartung Häl                                                                                      |
| Stammdaten 🛛                                                                                                    | Bankverbindungen             | Bankverbindungen | Abrechnung                                  |                      |                           |                                                                                                    |
| Artikelizatalog     Artikelizatalog     Arze     Befragungsvortagen     Dokumentvortagen     Dokumentvortagen | Postion +                    | Keditinstitut IE | ostentröger Bankverbindund<br>AAN SWIFT-BIC | jen Kontonummer      | ې<br>BanMeltzahl          | Byte     Neu       Im     Kopieren       Im     Löschen       Von Karte einlesen       Im     Ibb46bic       Im     Ibb46bic |
| Glaspreislisten                                                                                                    | IBAN:                        |                  | SWIFT-BIC                                   |                      | Kredilinstitut            |                                                                                                    |
| Contaktvorlagen                                                                                                    | Kontonummer:<br>SEPA Mandat: |                  | Bankleitzahl:<br>SEPA Typ:                  |                      | Daten über     Einzugsern | prüfen<br>nächtigung erteilt                                                                                                 |
| Kostenträger                                                                                                    | Notiz:                       |                  |                                             |                      |                           |                                                                                                    |
| R Marken                                                                                                    | Abw. Kontoinhaber:           |                  |                                             |                      |                           |                                                                                                    |

## Funktionsleiste

| 🕞 🗏 Suche    |               | <mark>▶ →</mark><br><u>Speichern</u>                                                                                                    | Drucken /                                                                                                    | Anlegen <u>A</u> u     | swahl <u>V</u> origes     | ↓<br>Nächstes           | Kogieren                | <b>İİİ</b><br>Löschen | C<br>Neuladen       | •••<br>Mehr            |                        | <b>پر</b><br>AMPAREX | Fernwartung |
|--------------|---------------|----------------------------------------------------------------------------------------------------|----------------------------------------------------------------------------------------------------|------------------------|---------------------------|-------------------------|-------------------------|-----------------------|---------------------|------------------------|------------------------|----------------------|-------------|
| Schaltfläche | Name          | Beschreibung                                                                                                    |                                                                                                    |                        |                           |                         |                         |                       |                     |                        |                        |                      |             |
|              | Speiche<br>rn | Wurden Daten in der Maske ergänzt, verändert oder gelöscht, werden damit die Änderungen in die Datenbank gespeichert.                                                                                    |                                                                                                    |                        |                           |                         |                         |                       |                     |                        |                        |                      |             |
|              | Drucken       | Schlägt standa<br>angepasst we<br>verwendet we                                                                                                    | ardmäßig I<br>rden (siehe<br>rden.                                                                                                    | Dokument<br>e auch D   | vorlagen vo<br>okumentvor | m Typ 'Bi<br>lagen (Sta | rief' vor. I<br>ammdate | Die Dok<br>en)). Es l | umentvo<br>können a | rlagen kö<br>auch eige | nnen jeder<br>ne Dokum | rzeit<br>entvorla    | ıgen        |
|              | Anlegen       | Legt einen neu<br>i Info<br>Alle K<br>den A                                                                                                    | Legt einen neuen Kostenträger an (alle Eingabefelder sind leer).  Info Alle Kostenträger sind in AMPAREX angelegt. Sollte ein Kostenträger fehlen, wenden Sie sich bitte an den AMPAREX Support. |                        |                           |                         |                         |                       |                     |                        |                        |                      |             |
| Q            | Auswahl       | Öffnet den Auswahldialog zum Suchen und Öffnen eines Kostenträgers mit verschiedenen Suchparametern.                                                                                                    |                                                                                                    |                        |                           |                         |                         |                       |                     |                        |                        |                      |             |
| Û            | Voriges       | Wurden mehre<br>vorherigen Ko                                                                                                    | Wurden mehrere Kostenträger über den Suchdialog gefiltert und eine davon geöffnet, kann hiermit zum vorherigen Kostenträger gewechselt werden.                                                   |                        |                           |                         |                         |                       |                     |                        |                        |                      |             |
| Ŷ            | Nächstes      | Wurden mehre<br>Kostenträger (                                                                                                    | ere Kosten<br>gewechsel                                                                                                    | träger üb<br>t werden. | er den Such               | dialog ge               | filtert und             | d eine da             | avon geö            | öffnet, kar            | nn hiermit z           | zum näc              | chsten      |
| Ľ            | Kopieren      | Kopiert den gerade geöffneten Kostenträger. Zur Sicherheit, dass der Kostenträger nicht mit dem gleichen Namen gespeichert wird, bekommt der kopierte Kostenträger vor dem Namen den Zusatz 'Kopie von'. |                                                                                                    |                        |                           |                         |                         |                       |                     |                        |                        |                      |             |
| Ŵ            | Löschen       | Löscht den gerade gewählten Kostenträger mit Rückfrage aus der Datenbank. Der Kostenträger kann danach nicht wieder hergestellt werden.                                                                  |                                                                                                    |                        |                           |                         |                         |                       |                     |                        |                        |                      |             |
| $\bigcirc$   | Neulad<br>en  | Wurden auf ei<br>ohne die Mask                                                                                                    | nem ander<br>ke neu auf:                                                                                                    | ren Arbeit<br>zurufen. | splatz Datei              | n geänder               | t oder er               | fasst, kö             | önnen di            | ese Dater              | n nachgela             | iden we              | rden,       |
|              | Mehr          | Über das Meh<br>Datensatzes p                                                                                                    | rmenü wiro<br>orotokollier                                                                                                    | d das Änd<br>t und ang | lerungsproto<br>ezeigt.   | okoll aufge             | erufen. H               | lierüber              | werden              | alle Ände              | rungen de:             | s gewäł              | ılten       |

### Maskenbeschreibung

#### Bankverbindungen

| Schaltfläche | Beschreibung                                                 |  |  |  |  |  |  |
|--------------|--------------------------------------------------------------|--|--|--|--|--|--|
| Neu          | Legt eine neue Bankverbindung für den Kostenträger an.       |  |  |  |  |  |  |
| = Kopieren   | Kopierte eine zuvor in der Tabelle markierte Bankverbindung. |  |  |  |  |  |  |
| = Löschen    | Löscht eine zuvor in der Tabelle markierte Bankverbindung.   |  |  |  |  |  |  |

#### Bankverbindung bearbeiten

| Feld                                                  | Beschreibung                                                                                                    |  |  |  |  |  |
|-------------------------------------------------------|----------------------------------------------------------------------------------------------------|--|--|--|--|--|
| Kreditinstitut,<br>Bankleitzahl<br>und<br>Kontonummer | Tragen Sie hier der Bankverbindung entsprechenden Angaben ein. Die Bankleitzahl ist eine Kennziffer zur eindeutigen<br>Identifizierung eines Kreditinstituts. Diese besteht in Deutschland aus 8 in Österreich aus 5 Zeichen. Eine Kontonummer<br>identifiziert ein Konto bei einem Kreditinstitut. Der Name des Kreditinstituts erscheint automatisch, wenn eine Bankleitzahl<br>eingetragen wird. |  |  |  |  |  |
| SWIFT-BIC<br>und IBAN                                 | Standardisiert den internationalen Zahlungsverkehr der Finanzinstitute untereinander. Die IBAN (International Bank Account Number) ist eine internationale, standardisierte Notation für Kontonummern.                                                                                                    |  |  |  |  |  |
| Daten<br>überprüfen                                   | Ist diese Option gesetzt, prüft AMPAREX, ob die Bankleitzahl & Kontonummer mit dem Kreditinstitut übereinstimmen und richtig sind.                                                                                                    |  |  |  |  |  |
|                                                       | Hinweis Diese Überprüfung findet ausschließlich für deutsche Kreditinstitute statt.                                                                                                    |  |  |  |  |  |
| Einzugsermä<br>chtigung<br>erteilt                    | Aktivieren Sie diese Option, sofern Sie vom betreffenden Kunden die Ermächtigung zum Einzug vom gewählten Konto erhalten haben (rein informativ).                                                                                                    |  |  |  |  |  |
| Notiz                                                 | Hier besteht die Möglichkeit, zusätzliche Informationen zur markierten Bankverbindung zu hinterlegen.                                                                                                    |  |  |  |  |  |
| Kontoinhaber                                          | Tragen Sie hier ggf. einen abweichenden Kontoinhaber ein. Ansonsten wird er Kunde als Kontoinhaber gezogen.                                                                                                    |  |  |  |  |  |